◇CD自動セットアップについて

(プロテクトドライバー)

□ 下記の「基本システム」→「データ」→「プロテクトドライバー」の順番でセットアップを行って下さい。

| 委託業務費見積書作成システム                          |                                                                                             |
|-----------------------------------------|---------------------------------------------------------------------------------------------|
| 変託業務賞見積書作成システム  基本システム  データ  プロテクタドライバー | 基本システムをインストールします。           アブリケーションインストール先に解凍します。           インストールの時にはUSBプロテク対は必ず取り外して下さい。 |
| Setup Ver.3.2.1                         |                                                                                             |

| Bentinel Protection Installer 7.6.4 - InstallShield Wizard |                                                                                                    |                                                                                                    |
|------------------------------------------------------------|----------------------------------------------------------------------------------------------------|----------------------------------------------------------------------------------------------------|
|                                                            | Welcome to the InstallShield Wizard for<br>Sentinel Protection Installer 7.6.4<br>The InstallShield(R) Wizard will install Sentinel Protection |                                                                                                    |
|                                                            | Installer 7.6.4 on your computer. To continue, dick Next.                                                                                      | 😼 Sentinel Protection Installer 7.6.4 - InstallShield Wizard                                                                                                    |
| Sentinel.<br>Protection Installer                          |                                                                                                    | License Agreement Please read the following license agreement carefully. Sentinel. Protection Installer                                                                                                    |
|                                                            | < Back Next > Cancel                                                                                                    | License Grant/Warranty for Software This License describes limited rights granted by SafeNet, Inc. and/or one of its subsidiaries (such grantor, "Seller") to the Buyer.                                                                                                    |
|                                                            |                                                                                                    | A. The term "Software", as used herein, shall mean a program or programs consisting of machine readable logical instruction and tables of information designed as libraries or drivers to work in conjunction with Seller's Sentinel Keys ("Products"). Title to all Software furnished to Buyer hereunder shall |
|                                                            |                                                                                                    | I accept the terms in the license agreement     Print     I do not accept the terms in the license agreement                                                                                                    |
|                                                            | ここにチェックを付けて「Next」を<br>クリックし次へ進んで下さい。                                                                                                    | InstallShield < Back Next > Cancel                                                                                                    |

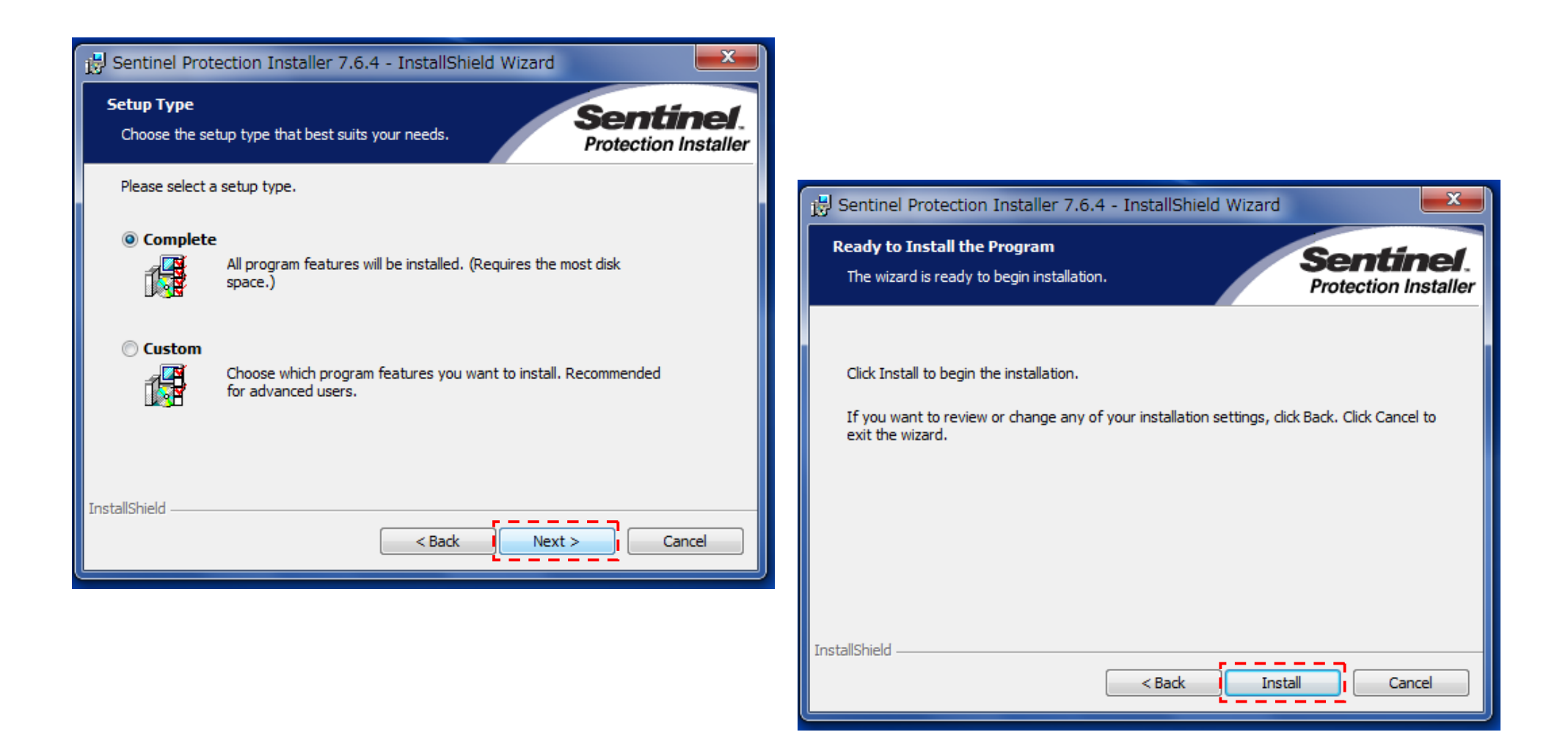

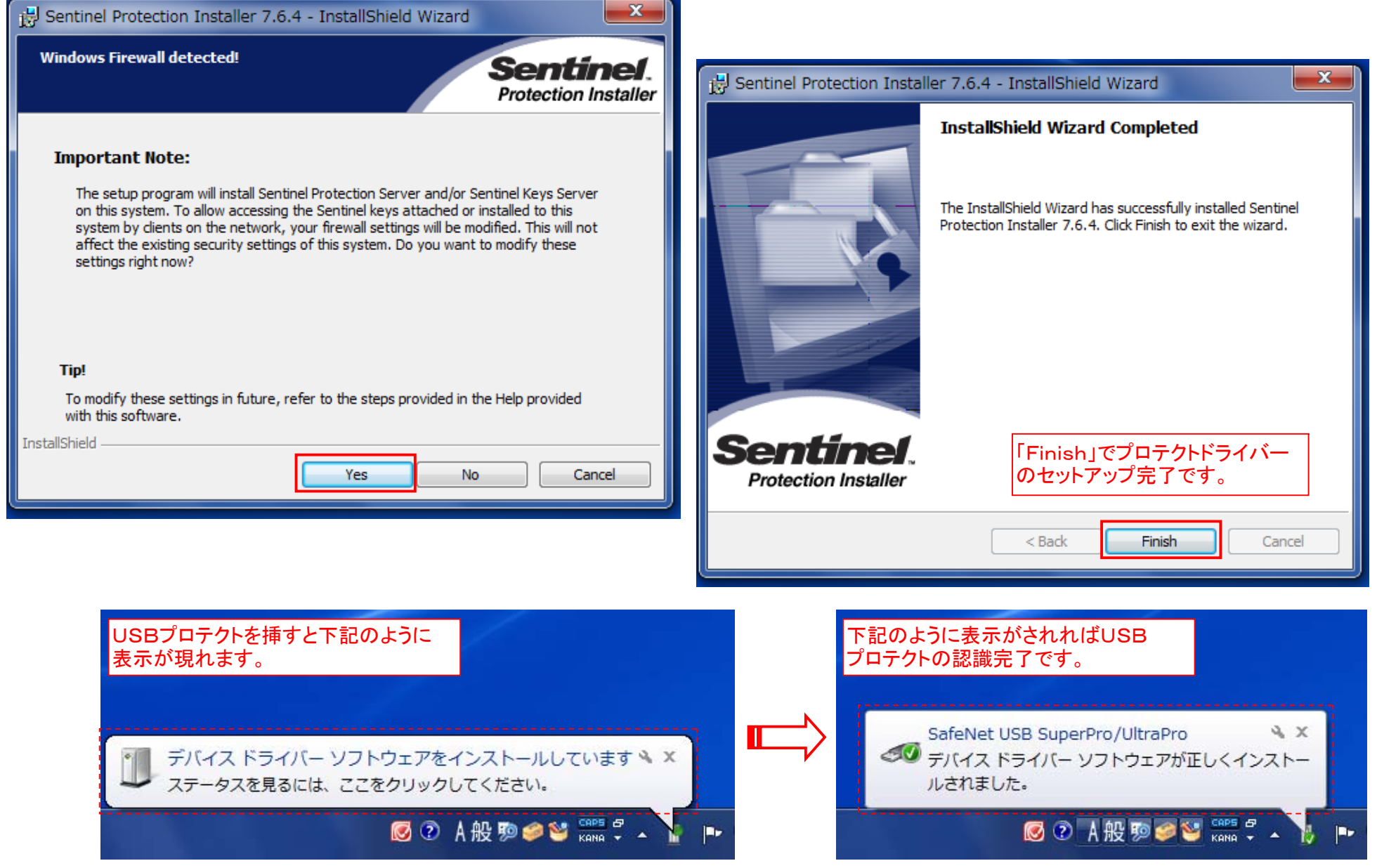

ITNS: 2013/9/18

## ◇セットアップ後の設定について

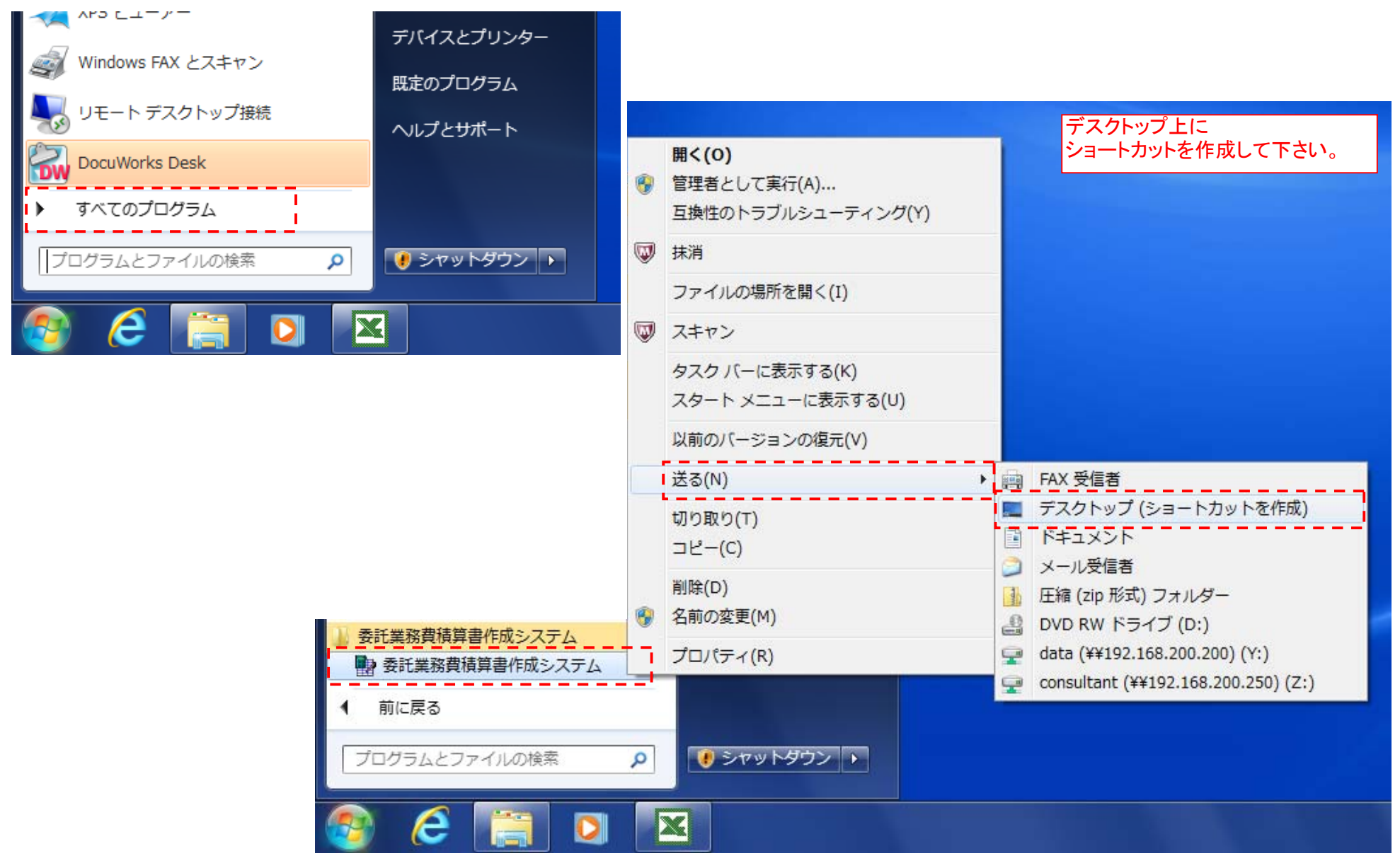

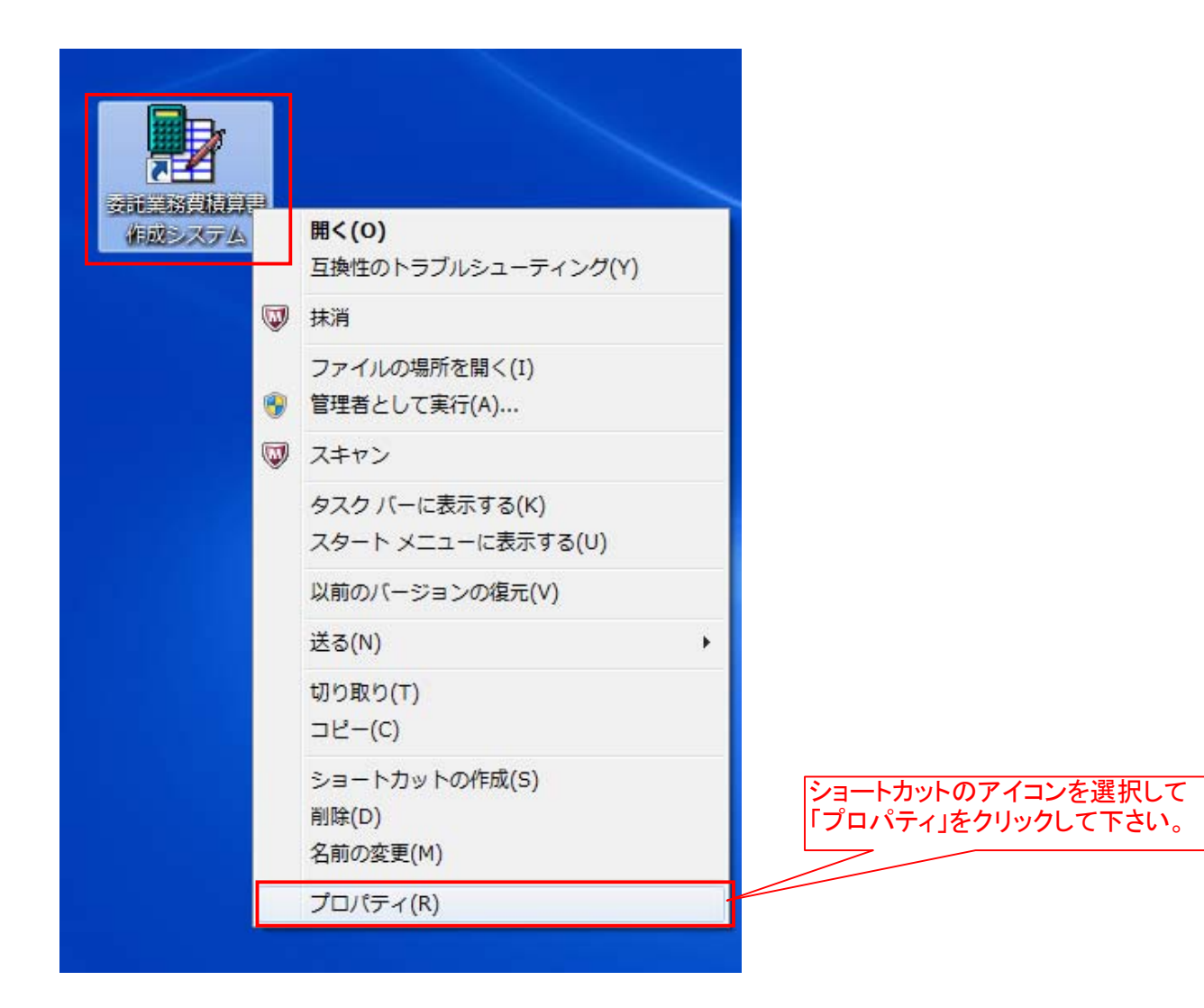

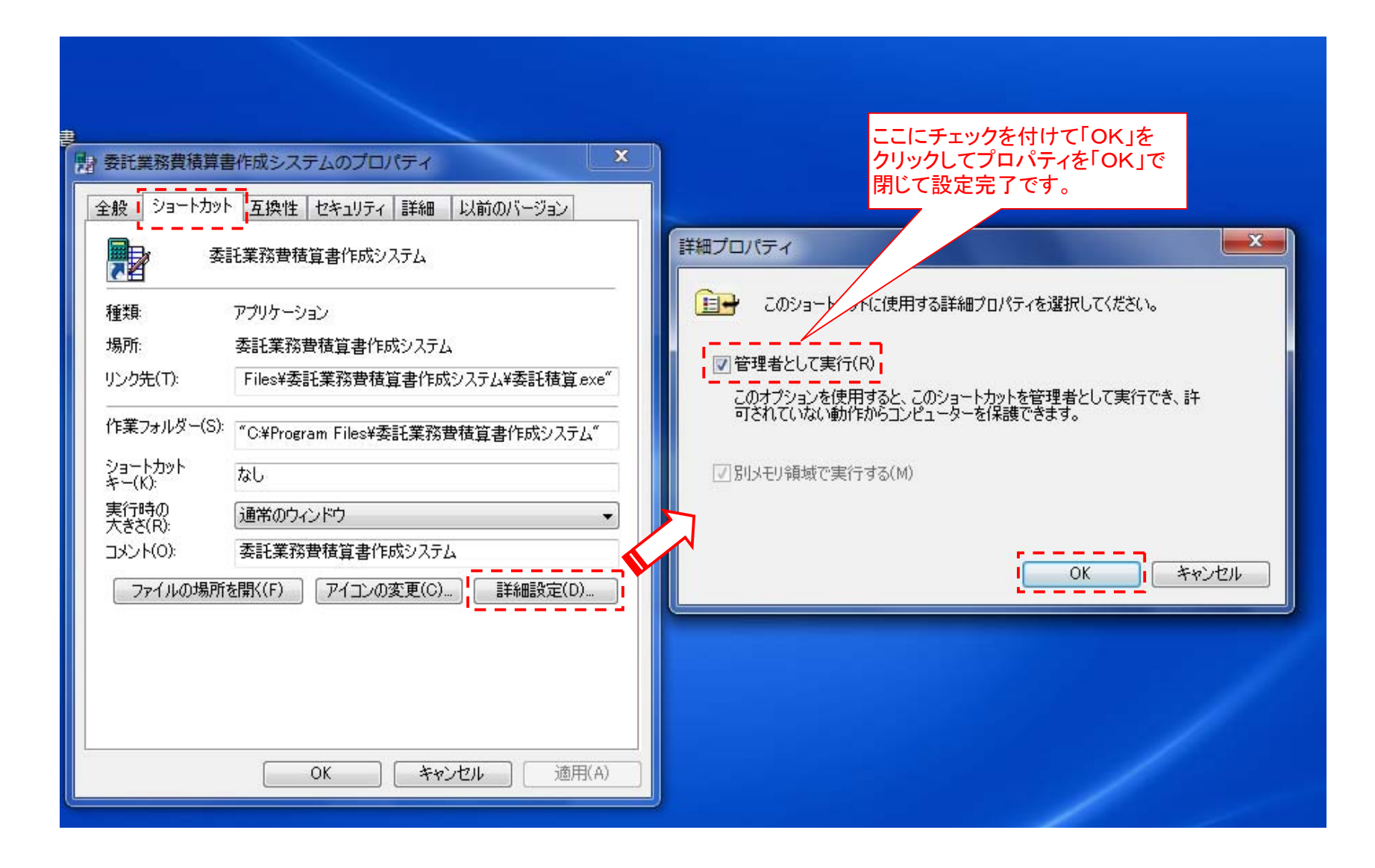